# Spezifische Lizenzreservierung für CUCM-Version 12.5 aktivieren

## Inhalt

Einleitung Voraussetzungen Anforderungen Verwendete Komponenten Hintergrundinformationen Evaluierungsmodus der Produktinstanz Vorgehensweise Überprüfung Lizenzen oder Produktinstanz entfernen Fehlerbehebung Zugehörige Informationen

## Einleitung

Dieses Dokument beschreibt die Spezifische Lizenzreservierung für Cisco Unified Communications Manager (CUCM) Version 12.5.

## Voraussetzungen

#### Anforderungen

Cisco empfiehlt, dass Sie über Kenntnisse in folgenden Bereichen verfügen:

• CUCM-Version 12.5

**Hinweis:** Um die Option für die spezifische Lizenzreservierung für Ihr Konto zu aktivieren, öffnen Sie ein Ticket beim Lizenzierungsteam.

#### Verwendete Komponenten

Die Informationen in diesem Dokument basieren auf Cisco Call Manager Version 12.5.

Die Informationen in diesem Dokument beziehen sich auf Geräte in einer speziell eingerichteten Testumgebung. Alle Geräte, die in diesem Dokument benutzt wurden, begannen mit einer gelöschten (Nichterfüllungs) Konfiguration. Wenn Ihr Netzwerk in Betrieb ist, stellen Sie sicher, dass Sie die möglichen Auswirkungen aller Befehle verstehen.

## Hintergrundinformationen

Die spezifische Lizenzreservierung ist eine Funktion, die in hochsicheren Netzwerken verwendet

wird. Es bietet eine Methode, mit der Sie eine Softwarelizenz auf einem Gerät (Produktinstanz -Unified Communications Manager) bereitstellen können, ohne Nutzungsinformationen zu übermitteln.

Sie können unbefristete oder zeitlich begrenzte Lizenzen für das Unified Communications Manager-Produkt festlegen und reservieren. Nach dem Austausch des Autorisierungscodes ist eine regelmäßige Produktsynchronisierung erst bei Änderungen der Reservierung erforderlich. Reservierte Lizenzen bleiben im Cisco Smart Software Manager blockiert, sofern sie nicht zusammen mit einem Rückgabecode vom Produkt freigegeben werden.

Diese Funktion ist über die CLI verfügbar. Derzeit ist keine GUI-Option verfügbar.

#### Evaluierungsmodus der Produktinstanz

Nach der Installation wird Unified Communications Manager innerhalb des 90-tägigen Evaluierungszeitraums ausgeführt. Am Ende des Evaluierungszeitraums lässt der Unified Communications Manager das Hinzufügen neuer Benutzer oder Geräte erst dann zu, wenn er sich beim Cisco Smart Software Manager oder beim Cisco Smart Software Manager-Satelliten registriert hat.

Hinweis: Der Evaluierungszeitraum läuft ab, bevor das Produkt registriert wird.

### Vorgehensweise

So aktivieren Sie die Funktion für die spezifische Lizenzreservierung:

Schritt 1: Das Gerät ist nicht mit dem Internet verbunden und befindet sich im unregistrierten Zustand.

Schritt 2: Verwenden Sie die CLI, um die Funktion zu aktivieren und einen Anforderungscode für die Lizenzreservierung zu erhalten.

```
admin:license smart reservation enable License reservation mode is enabled successfully.
admin:license smart reservation request P:UCM,S:cc920,U:e53fc968-0253-4d61-a355-ba908a6cc920 -->
UDI
```

Schritt 3: Melden Sie sich bei CSSM (Cisco Cloud-Service) an, und geben Sie den Reservierungscode ein.

Cisco Software Central > Smart Software Licensing

#### in an I in + 0 - 4

| Smart Software Licen                                                                                           | sing                                                                                                    |                                                                                            |                 |                 |                   | Feedback Support Hel    |
|----------------------------------------------------------------------------------------------------|----------------------------------------------------------------------------------------------------|--------------------------------------------------------------------------------------------|-----------------|-----------------|-------------------|-------------------------|
| Alerts   Inventory   Convert to Smart                                                                          | Licensing Reports Preferer                                                                                 | nces   Satellites   Activity                                                               |                 |                 | Que<br>Try        | stions About Licensing? |
| Virtual Account: TAC-Collab                                                                                    | Testing                                                                                                    |                                                                                            |                 |                 |                   | 2 Major Hide Alerts     |
| General Licenses Proc                                                                                          | duct Instances Event Log                                                                                   |                                                                                            |                 |                 |                   |                         |
| Available Actions -                                                                                            | Manage License Tags                                                                                        | icense Reservation                                                                         | Show Licen      | se Transactions | Search by License | By Name By Tag          |
|                                                                                                    |                                                                                                    |                                                                                            |                 |                 |                   | Advanced Search -       |
| License                                                                                                    | Billing                                                                                                    | Purchased                                                                                  | In Use          | Balance         | Alerts            | Actions                 |
| Emergency Responder User Lice                                                                                  | ense (12.x) Prepaid                                                                                        | 6                                                                                          | 3               | + 3             |                   | Actions 👻               |
| UC Manager Basic License (12.)                                                                                 | Prepaid                                                                                                    | 15                                                                                         | 14              | + 1             |                   | Actions 👻               |
| Smart License Reservatio                                                                                       | on<br>Step <b>2</b>                                                                                        | STEP 3                                                                                     | STEP <b>4</b>   |                 |                   | ×                       |
| Enter Request Code                                                                                             | Select Licenses                                                                                            | Review and confirm                                                                         | Authorization C | ode             |                   |                         |
| You can reserve licenses for produ<br>You will begin by generating a Res<br>To learn how to generate this code | uct instances that cannot connect<br>servation Request Code from the<br>e, see the configuration guide for | t to the Internet for security reasons<br>product instance.<br>the product being licensed. |                 |                 |                   |                         |
| Once you have generated the code                                                                               | e:                                                                                                    |                                                                                            |                 |                 |                   |                         |
| 1) Enter the Reservation Requ                                                                                  | est Code below                                                                                             |                                                                                            |                 |                 |                   |                         |
| 2) Select the licenses to be res                                                                               | erved                                                                                                    |                                                                                            |                 |                 |                   |                         |
| 3) Generate a Reservation Aut                                                                                  | horization Code                                                                                            | 1 1 1 11 5 1                                                                               |                 |                 |                   |                         |
| <ol> <li>Enter the Reservation Author</li> </ol>                                                               | rization Code on the product ins                                                                           | tance to activate the features                                                             |                 |                 |                   |                         |
| <ul> <li>Reservation Request Code:</li> </ul>                                                                  |                                                                                                    |                                                                                            |                 |                 |                   |                         |

| To learn how to enter this code, see the configuration guide for the product being licensed | Browse | Upload |        |      |
|---------------------------------------------------------------------------------------------|--------|--------|--------|------|
|                                                                                             |        |        | Cancel | Next |

Schritt 4: Wählen Sie die Lizenzen aus, die erworben werden müssen, und Sie möchten für dieses Gerät reservieren.

Schritt 5: Es wird ein Autorisierungscode generiert, der eine Liste der Berechtigungs-Tags und zählungen enthält, die für die Produktinstanz verwendet werden dürfen.

Schritt 6: Senden Sie diesen Autorisierungscode an die Produktinstanz zurück, und installieren Sie sie über die CLI.

| Smart License Reservat                                                                                                    | tion                                                                                                    |                                                                                                    |                                                                                                    |                                                                                                    | ×     |
|----------------------------------------------------------------------------------------------------|----------------------------------------------------------------------------------------------------|----------------------------------------------------------------------------------------------------|----------------------------------------------------------------------------------------------------|----------------------------------------------------------------------------------------------------|-------|
| STEP 🕇 🗸                                                                                                    | STEP 2 🗸                                                                                                    | STEP 3 🗸                                                                                                    | STEP 4                                                                                                    |                                                                                                    |       |
| Enter Request Code                                                                                                    | Select Licenses                                                                                                    | Review and confirm                                                                                                    | Authorization Code                                                                                                    |                                                                                                    |       |
| Enter this code into the Sm                                                                                                    | art Licensing settings for the product,                                                                                                    | to enable the licensed features.                                                                                                    |                                                                                                    |                                                                                                    |       |
| Product Instance Details                                                                                                    | i                                                                                                    |                                                                                                    |                                                                                                    |                                                                                                    |       |
| Product Type:                                                                                                    | UCL                                                                                                    |                                                                                                    |                                                                                                    |                                                                                                    |       |
| UDI PID:                                                                                                    | UCM                                                                                                    |                                                                                                    |                                                                                                    |                                                                                                    |       |
| UDI Serial Number:                                                                                                    | cc920                                                                                                    |                                                                                                    |                                                                                                    |                                                                                                    |       |
| UUID:                                                                                                    | e53fc968-0253-4d61-a3                                                                                                    | 55-ba908a6cc920                                                                                                    |                                                                                                    |                                                                                                    |       |
| Authorization Code:                                                                                                    |                                                                                                    |                                                                                                    |                                                                                                    |                                                                                                    |       |
| <pre><specificplr><authorizationcod<br><entitlement><tag>regid.2017-02<br/><licensetype>PERPETUAL<subscriptionid><startdate></startdate>endDat<br/>Enhanced Plus License</subscriptionid></licensetype></tag></entitlement></authorizationcod<br></specificplr></pre> | te> <flag>A</flag> <version>C2.com.cisco.UCM_CUWL,12.0_cc593<br/>enseType&gt;<displayname>UC Manag<br/>D&gt;<entitlement><tapretex<br>te&gt;<licensetype>PERPE<br/>ccription&gt;<subscriptionid><td>on&gt;<piid>6ca07f56-145c-4ace-bdc2-<br/>375a-1cd8-4b36-8366-6f4d2abba965<br/>err CUWL License (12, X)egid.2016-07.com.cisco.UCM_Enhar<br/>TUAL</piid></td></subscriptionid></licensetype><displayname><br/>ionID&gt;</displayname></tapretex<br></entitlement><ntitlement><t< td=""><td>10417fd49d47<timestamp>15:<br/><count>5</count><startdate><br/>me&gt;<tagdescription>UC Manager C<br/>icedPlus,12.0_d8372792-588c-4caa-<br/>UC Manager Enhanced Plus License<br/>ag&gt;regid.2016-07.com.cisco.UCM_E</tagdescription></startdate></timestamp></td><th>52292522579<entitlements><br/><enddate></enddate><br/>UWL License (12.X)<br/>b279-8587e5ce2f82UC Manage<br/>ssential, 12.0_25f9c396-c67c-4519-aa98-</entitlements></th><td>r</td></t<></ntitlement></displayname></version> | on> <piid>6ca07f56-145c-4ace-bdc2-<br/>375a-1cd8-4b36-8366-6f4d2abba965<br/>err CUWL License (12, X)egid.2016-07.com.cisco.UCM_Enhar<br/>TUAL</piid> | 10417fd49d47 <timestamp>15:<br/><count>5</count><startdate><br/>me&gt;<tagdescription>UC Manager C<br/>icedPlus,12.0_d8372792-588c-4caa-<br/>UC Manager Enhanced Plus License<br/>ag&gt;regid.2016-07.com.cisco.UCM_E</tagdescription></startdate></timestamp> | 52292522579 <entitlements><br/><enddate></enddate><br/>UWL License (12.X)<br/>b279-8587e5ce2f82UC Manage<br/>ssential, 12.0_25f9c396-c67c-4519-aa98-</entitlements> | r     |
| To learn how to enter this code,                                                                                                    | see the configuration guide for the                                                                                                    | e product being licensed                                                                                                    |                                                                                                    |                                                                                                    |       |
|                                                                                                    |                                                                                                    |                                                                                                    | D                                                                                                    | ownload as File Copy to Clipboard Cl                                                                                                    | ose ( |
| min:license smar                                                                                                    | t reservation inst                                                                                                    | all                                                                                                    |                                                                                                    |                                                                                                    |       |

```
license smart reservation install "
```

Der Autorisierungscode wurde erfolgreich installiert.

Schritt 7. Wenn Sie mehr Lizenzen für Ihre Produktinstanz benötigen, können Sie dies über das CSSM-Portal tun, um die reservierte Lizenz zu aktualisieren und einen neuen Autorisierungscode zu erhalten.

Kopieren Sie den Autorisierungscode in die Produktionsinstanz, und führen Sie zur Installation den Befehl license smart reservation install **<Authorisierungscode>** aus.

Der Bestätigungscode wird auf dem Produkt generiert, nachdem der Autorisierungscode erfolgreich installiert wurde.

Kopieren Sie den Bestätigungscode in den CSSM, und geben Sie ein, um die Aktualisierung der Reservierung abzuschließen.

| General Licenses Product Instances | Event Log    |                                          |                                                 |
|------------------------------------|--------------|------------------------------------------|-------------------------------------------------|
| ᠿ                                  |              | Search by Name, Produc                   | t Type                                          |
| Name                               | Product Type | Last Contact                             | Alerts Actions                                  |
| ccm12pub                           | UCL          | 2018-Dec-23 23:19:23                     | Actions -                                       |
| cer                                | UCL          | 2019-Mar-10 12:30:28                     | Actions -                                       |
| cucm125pub.cisco.com               | UCL          | 2019-Feb-04 18:39:34                     | Actions -                                       |
| cucm125pub.cisco.com               | UCL          | 2019-Jan-27 09:14:45                     | Actions -                                       |
| cucm12mp                           | UCL          | 2019-Mar-09 15:53:50                     | Actions -                                       |
| divyacucm12                        | UCL          | 2019-Mar-11 07:29:26                     | Actions -                                       |
| prerna1try                         | UCL          | 2018-Dec-25 00:24:48                     | Actions -                                       |
| UDI_PID:UCM; UDI_SN:707a0;         | UCL          | 2019-Mar-09 15:22:43                     | Actions -                                       |
| UDI_PID:UCM; UDI_SN:cc920;         | UCL          | 2019-Mar-11 08:22:02 (Reserved Licenses) | Actions -                                       |
|                                    |              |                                          | Transfer                                        |
|                                    |              |                                          | Update Reserved Licenses                        |
|                                    |              |                                          | Remove<br>Rehost Licenses from a Failed Product |

license smart reservation install "

"

| STEP 1 🗸                                                                                                    | STEP 2 🗸                                                                                                    | STEP 3                                                                                                    |                                                                                                    |                                                                                                    |                                                              |
|----------------------------------------------------------------------------------------------------|----------------------------------------------------------------------------------------------------|----------------------------------------------------------------------------------------------------|----------------------------------------------------------------------------------------------------|----------------------------------------------------------------------------------------------------|--------------------------------------------------------------|
| Select Licenses                                                                                                    | Review and confirm                                                                                                    | Authorization Code                                                                                                    |                                                                                                    |                                                                                                    |                                                              |
| The Reservation Authoriz                                                                                                    | ation Code below has been generated                                                                                                    | for this product instance. Several ste                                                                                                    | ps remain:                                                                                                    |                                                                                                    |                                                              |
| 1. This code must be ente<br>2. When the code has been                                                                                                    | red into the Product Instance's Smart I<br>n entered, a Reservation Confirmation                                                                                                    | icensing settings to complete the res<br>Code will be generated.                                                                                                    | ervation.                                                                                                    |                                                                                                    |                                                              |
| 3. To release licenses in tr                                                                                                    | ansition, enter confirmation code gene                                                                                                    | rated by device into CSSM.                                                                                                    |                                                                                                    |                                                                                                    |                                                              |
| Authorization Code:                                                                                                    |                                                                                                    |                                                                                                    |                                                                                                    |                                                                                                    |                                                              |
| <pre><specificplr><authorizationcc<br><entitiement>-tag&gt;regid 2017-<br/>Aug-31 UTC<licens<br><subscriptionid><startdate><fsatrdate>endD<br/>Enhanced License<ftagdescrip<br>/ucJ3KNyKVGDGumUvN08uG</ftagdescrip<br></fsatrdate></startdate></subscriptionid></licens<br></entitiement></authorizationcc<br></specificplr></pre> | de> <flag>A<flag>de&gt;<flag>dedededededededededededededededededededededededededededededededededededededededededededededede<th>n&gt;<piid>6191f5e5-319e-41ff-abba-b<br/>375a-1cd8-4b36-8366-6f4d2abba965<br/>Name&gt;UC Manager CUWL License (<br/>ggid 2016-07.com cisco. UCM_Enhar<br/>TUAL_cilicenseType&gt;<displayname><br/>bcjentitements&gt;</displayname></piid></th><th>220ea4b2e1<timestamp>1<br/><ftag>-count&gt;<ticount><tardata<br>12 X)<tagdescript<br>cod, 12.0_e660d1c14668-4761-91<br/>UC Manager Enhanced License (1<br/>uorizationCode&gt;<signature>MEQC<br/>ure&gt;<ud>P:UCM,S:edb16,U:d9a2i</ud></signature></tagdescript<br></tardata<br></ticount></ftag></timestamp></th><th>595405336190<entiti<br>&gt;2020-Mar-04 UTC<eo<br>on&gt;UC Manager CUWL License<br/>// doi:104801949a2.x)doi:1049atap&lt;<count>12.x)doi:1049atap[FDLpw4k-00-273bptep(#61-8te1-4ce7-9e6f-bbc68a3edb1f)</count></eo<br></entiti<br></th><th>iements&gt;<br/>ndDate&gt;20;<br/>tagDescripti<br/><br/>n&gt;UC Mana<br/>6</th></flag></flag></flag> | n> <piid>6191f5e5-319e-41ff-abba-b<br/>375a-1cd8-4b36-8366-6f4d2abba965<br/>Name&gt;UC Manager CUWL License (<br/>ggid 2016-07.com cisco. UCM_Enhar<br/>TUAL_cilicenseType&gt;<displayname><br/>bcjentitements&gt;</displayname></piid> | 220ea4b2e1 <timestamp>1<br/><ftag>-count&gt;<ticount><tardata<br>12 X)<tagdescript<br>cod, 12.0_e660d1c14668-4761-91<br/>UC Manager Enhanced License (1<br/>uorizationCode&gt;<signature>MEQC<br/>ure&gt;<ud>P:UCM,S:edb16,U:d9a2i</ud></signature></tagdescript<br></tardata<br></ticount></ftag></timestamp> | 595405336190 <entiti<br>&gt;2020-Mar-04 UTC<eo<br>on&gt;UC Manager CUWL License<br/>// doi:104801949a2.x)doi:1049atap&lt;<count>12.x)doi:1049atap[FDLpw4k-00-273bptep(#61-8te1-4ce7-9e6f-bbc68a3edb1f)</count></eo<br></entiti<br> | iements><br>ndDate>20;<br>tagDescripti<br><br>n>UC Mana<br>6 |
| To learn how to enter this code, s                                                                                                    | ee the configuration guide for the prod                                                                                                    | luct being licensed                                                                                                    |                                                                                                    |                                                                                                    |                                                              |
|                                                                                                    |                                                                                                    |                                                                                                    |                                                                                                    |                                                                                                    |                                                              |
|                                                                                                    |                                                                                                    |                                                                                                    |                                                                                                    |                                                                                                    |                                                              |
|                                                                                                    |                                                                                                    |                                                                                                    |                                                                                                    |                                                                                                    |                                                              |
|                                                                                                    |                                                                                                    |                                                                                                    |                                                                                                    |                                                                                                    |                                                              |

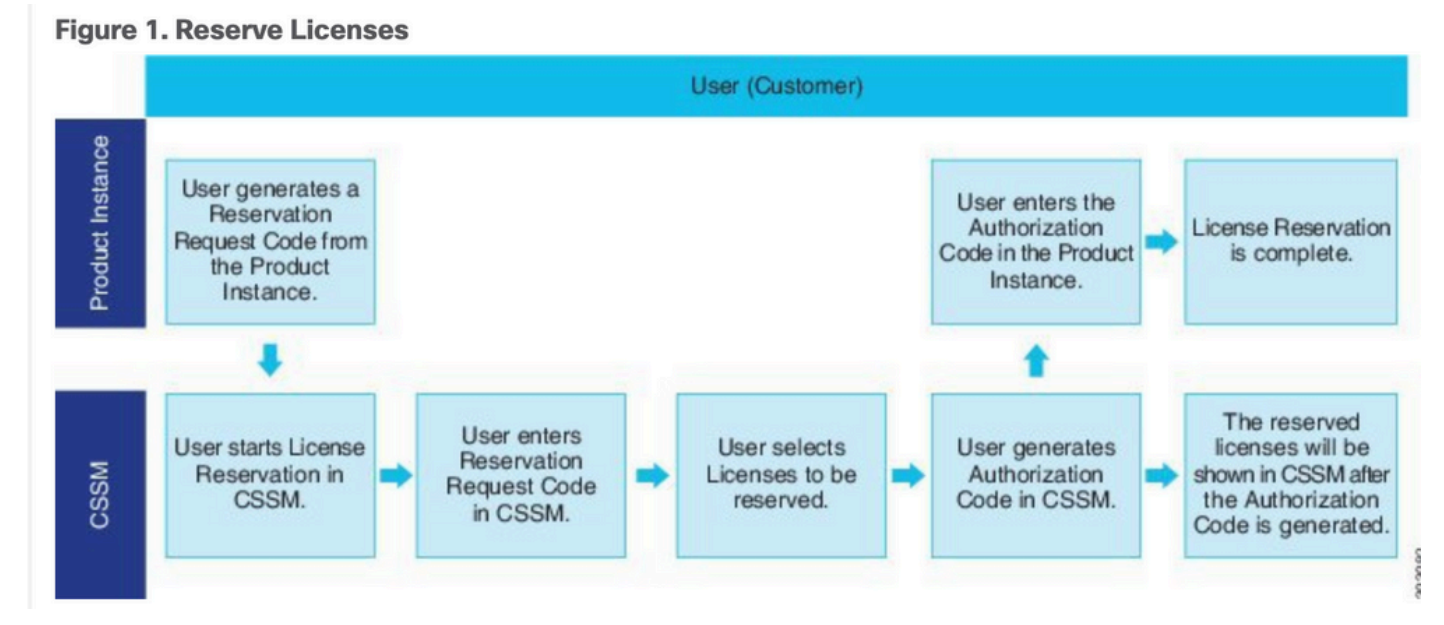

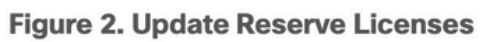

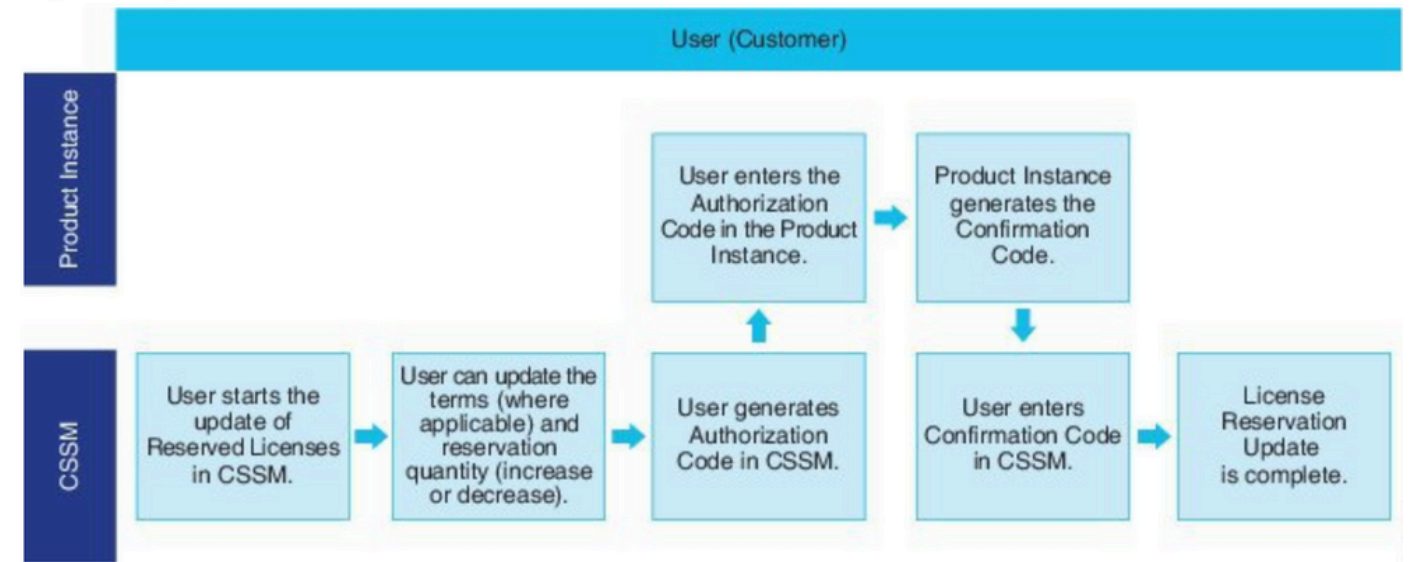

# Überprüfung

In diesem Bild sehen Sie die CUCM-Benutzeroberfläche mit aktivierter Smart License Reservation.

| System - Call Routing - Media Resources - Advanced Features -   | Device      Application      User Management   | nt 🕶 Bulk Administration 👻 Help 👻                                                          |                                                  |
|-----------------------------------------------------------------|------------------------------------------------|--------------------------------------------------------------------------------------------|--------------------------------------------------|
| License Management                                              |                                                |                                                                                            |                                                  |
| Smart Software Licensing                                        |                                                |                                                                                            |                                                  |
| Registration Status                                             |                                                | Registered - Specific License Reservation (Monday, March 11, 2019 1:55:22 PM IST)          |                                                  |
| License Authorization Status                                    |                                                | Authorized - Reserved (Monday, March 11, 2019 1:55:22 PM IST)                              |                                                  |
| Export-Controlled Functionality                                 |                                                | Allowed                                                                                    |                                                  |
| Licensing Mode                                                  |                                                | Enterprise                                                                                 |                                                  |
| - License Usage Report                                          |                                                |                                                                                            |                                                  |
|                                                                 |                                                | his bu secondas Bladaka lisaan Bakallat kiska kisk allastisa kisaa daka is a sacauna iska  |                                                  |
| Below is a summary of current license usage on the system. C    | current usage details for each type are availa | ble by pressing "Update Usage Details". Note that collecting these data is a resource into | ansive process and may take several minutes to c |
| View All License Type Descriptions And Device Classifications   |                                                |                                                                                            |                                                  |
| Undate Urane Dataile   Urane Dataile   act   Indated: 2010-03-1 | 1 13-50-22                                     |                                                                                            |                                                  |
| Opdate Usage Details Usage Details Last opdated. 2019-03-1      | 1 15.55.22                                     |                                                                                            |                                                  |
| License Requirements by Type                                    |                                                |                                                                                            |                                                  |
| License Type                                                    | Current Usage                                  | Status                                                                                     | 1                                                |
| CUWL                                                            | 0                                              | No Licenses in Use                                                                         | Users( 0 )   Unassigned Devices( 0 )             |
| Enhanced Plus                                                   | 0                                              | Vo Licenses in Use                                                                         | Users( 0 )                                       |
| Enhanced                                                        | 5                                              | Authorized-Reserved                                                                        | Users( 0 )   Unassigned Devices( 5 )             |
| Basic                                                           | 1                                              | Authorized-Reserved                                                                        | Users( 0 )   Unassigned Devices( 1 )             |
| Essential                                                       | 0                                              | 🗹 No Licenses in Use                                                                       | Users( 0 )   Unassigned Devices( 0 )             |
| TelePresence Room                                               | 0                                              | No Licenses in Use                                                                         | Users( 0 )   Unassigned Devices( 0 )             |
|                                                                 |                                                |                                                                                            |                                                  |
| Users and Unassigned devices                                    |                                                |                                                                                            |                                                  |
| Users                                                           | 0                                              | View Usage Report                                                                          |                                                  |
| Unassigned Devices                                              | 6                                              | View Usage Report                                                                          |                                                  |
|                                                                 |                                                |                                                                                            |                                                  |

**Hinweis**: Die Aufhebung der Registrierung der Produktinstanz kann im Fall der Smart License Reservation-Funktion nicht funktionieren. Je nach Szenario können Sie die Lizenz mit den hier aufgeführten Befehlen immer zurückgeben.

#### Lizenzen oder Produktinstanz entfernen

Wenn Lizenzen für eine Produktinstanz (Unified Communications Manager) reserviert sind, gibt es zwei Möglichkeiten, das Produkt aus dem Smart Account zu entfernen und alle Lizenzen freizugeben, die für diese Produktinstanz (Unified Communications Manager) reserviert sind.

Die Produktinstanz ist betriebsbereit (ordnungsgemäßes Entfernen):Sie können die Berechtigung für die Reservierung spezifischer Lizenzen zurückgeben, indem Sie einen Reservierungsrückgabecode für die Produktinstanz erstellen (der den Autorisierungscode entfernt) und dann den Reservierungsrückgabecode in Cisco Smart Software Manager eingeben.

Produktinstanz ist nicht betriebsbereit (Fehler/RMA oder durch Zerstörung der VM/des Containers):Sie müssen sich an das TAC wenden, das die Produktinstanz aus ihrem Smart Account entfernen kann.

#### Figure 3. Remove a Product Instance - Unified Communications Manager

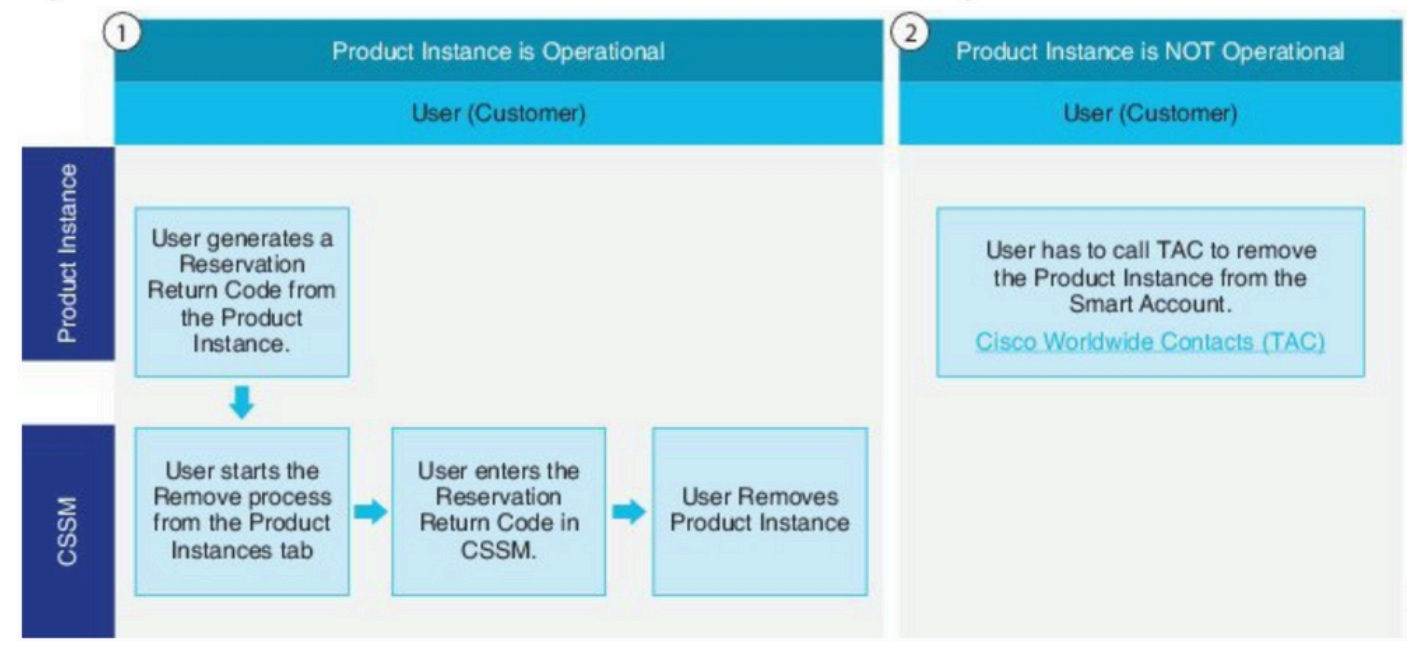

admin:license smart reservation return

Verwenden Sie dieses Verfahren, um einen Rückgabecode zu generieren, der in den Cisco Smart Software Manager eingegeben werden muss, damit die Lizenzen an den Virtual Account Pool zurückgegeben werden können, und um die Produktinstanz aus CSSM zu entfernen.

- Führen Sie in der Cisco Unified CM-Administratorkonsole den Befehl license smart reservation return aus.
- Kopieren Sie den Rückgabecode für die Reservierung in CSSM, und entfernen Sie die Produktinstanz.

| Cisco Software Central > Smart Software Licensing    |                          |                      |                           |                                         | BU Production Test   |
|------------------------------------------------------|--------------------------|----------------------|---------------------------|-----------------------------------------|----------------------|
| Smart Software Licensing                             |                          |                      |                           |                                         | Feedback Support Hel |
| Alerts I Inventory Convert to Smart Licensing Report | s Preferences On-Prem Ac | counts Activity      |                           |                                         |                      |
| Virtual Account: UCM-Test -                          |                          |                      |                           | Major                                   | 7 Minor Hide Alerts  |
| General Licenses Product Instances                   | Event Log                |                      |                           |                                         |                      |
| D                                                    |                          |                      | Search by Name, Product 7 | ypa                                     | ٩,                   |
| Namo                                                 | Product Type             | Last Contact         | Ale                       | nts                                     | Actions              |
| UDI_PID.UCM; UDI_SN edb10;                           | UCL                      | 2020-Jul-22 08:11    | :19 (Reserved Licenses)   |                                         | Actions +            |
|                                                      |                          |                      |                           | Transfer<br>Update Reserved I<br>Remove | licenses             |
| Contacte   Eeedback   Helm                           | Site Man   Terr          | ns & Conditions   Dr | inory Statement   Co      | Rehost Licenses fr                      | om a Failed Product  |

| Remove Product Insta                                                                                          | ince                                                                                                    |                                     |
|----------------------------------------------------------------------------------------------------|----------------------------------------------------------------------------------------------------|-------------------------------------|
| To remove a Product Instance that<br>o other Product Instances, enter in<br>you cannot generate a Reservation | has reserved licenses and make those licenses once a<br>the Reservation Return Code generated by the Produ<br>Return Code, contact Cisco Support | again available<br>ict Instance. If |
| * Reservation Return Code:                                                                                    | Enter the Reservation Return Code                                                                                                    |                                     |
|                                                                                                    | Remove Product Instance                                                                                                    | Cancel                              |

license smart reservation return-Authorization <Autorisierungscode>

Mit diesem Verfahren generieren Sie einen Rückgabecode für den noch nicht installierten Autorisierungscode. Der Rückgabecode muss in den Cisco Smart Software Manager eingegeben werden, damit die Lizenzen an den Virtual Account Pool zurückgegeben und die Produktinstanz aus dem CSSM entfernt werden kann.

- Führen Sie in der Cisco Unified CM-Administratorkonsole den Befehl license smart reservation return-Authorization <Authorization-code> aus.
- Kopieren Sie den Rückgabecode für die Reservierung in CSSM, und entfernen Sie die Produktinstanz.

## Fehlerbehebung

Bei Problemen müssen Sie diese Protokolle sammeln:

- Smart Agent-Protokolle sind Teil von slm.log (activelog/cm/trace/slm/log4j/slm.log)
- Call Home-Protokolle werden gespeichert in: activelog/cm/trace/slm/log4j/gch.logactivelog/cm/trace/slm/log4j/tp.log

## Zugehörige Informationen

- Systemkonfigurationshandbuch f
   ür Cisco Unified Communications Manager, Version 12.5(1)SU2
- <u>Technischer Support und Dokumentation für Cisco Systeme</u>

#### Informationen zu dieser Übersetzung

Cisco hat dieses Dokument maschinell übersetzen und von einem menschlichen Übersetzer editieren und korrigieren lassen, um unseren Benutzern auf der ganzen Welt Support-Inhalte in ihrer eigenen Sprache zu bieten. Bitte beachten Sie, dass selbst die beste maschinelle Übersetzung nicht so genau ist wie eine von einem professionellen Übersetzer angefertigte. Cisco Systems, Inc. übernimmt keine Haftung für die Richtigkeit dieser Übersetzungen und empfiehlt, immer das englische Originaldokument (siehe bereitgestellter Link) heranzuziehen.